## Come Iscriversi al Master in 3 passi :

- Aprire il proprio browser (Internet Explorer, Edge, Opera, Firefox, Safari) ed andare al sito: <u>https://esse3.cressi.unicampania.it/Home.do</u>
- Se hai già un account presso l'Università del Studi della Campania Luigi Vanvitelli allora clicca su LOGIN ed inserisci le tue credenziali. Se NON hai un account allora clicca su REGISTRAZIONE.

| $\leftrightarrow$ $\rightarrow$ C $\triangle$ https://esse3.cre             | essi.unicampania.it/Home.do                                                                                                    |                              |
|-----------------------------------------------------------------------------|----------------------------------------------------------------------------------------------------|------------------------------|
| 🏥 App 🛛 🐹 Dipartimento di Scie 🛛 🔤 God                                      | ogle Traduttore 🌀 Gmail 🞓 Prenotazione_Aule 🕤 muselli,hopto.org:107 🔺 AulaA                                                                                                    | 42                           |
| Home Università<br>degli Studi<br>della Campania<br><i>Luigi Vanvitelli</i> | → SERVIZI ONLINE STUDE                                                                                                    | ENTI                         |
| > Login                                                                     | 2 Ateneo                                                                                                    | Tasse                        |
| <ul> <li>Registrazione</li> <li>Rigenerazione password</li> </ul>           | Sedi; Statuto e regolamenti; Codice etico; Organi; Amministrazione; Strutture;                                                                                                    | Tasse e cont                 |
| Chi sei?<br>Scegli il tuo profilo per trovare                               | Offerta formativa                                                                                                    | 🔁 Supp                       |
| ciò che ti serve                                                            | Corsi di laurea, laurea magistrale a ciclo unico, laurea magistrale biennale; Master;<br>Scuole di Specializzazione; Dottorati di Ricerca; Scuole di Alta Formazione;                                        | Guide opera<br>• Regist      |
| Futuro Studente                                                             | 📔 Immatricolazioni - Concorsi per l'accesso ai corsi di studio a                                                                                                    | Rigen                        |
| Studente                                                                    | numero programmato Info immatricolazioni: Test di autovalutazione: Ammissione ai corsi a numero chiuso:                                                                                                    | Post                         |
| Docente                                                                     | Guide operative:                                                                                                    | Ufficio Esam<br>Esami di Sta |
|                                                                             | <ul> <li>Perfezionamento iscrizione concorsi Medicina e Chirurgia Odontoiatria,<br/>Architettura</li> <li>Presentazione iscrizione online corso di preparazione concorsi a numero<br/>programmato</li> </ul> | Place                        |

 Procedi con i passi che ti verranno indicati a video: se hai cliccato sulla voce REGISTRAZIONE, dovrai prima ottenere un account con un login ed una password per poter fare l'iscrizione.

## Per ottenere Login e Password dovrai inserire alcuni dati personali come da immagine.

| Guest                |
|----------------------|
| ✓ Area Riservata     |
| Registrazione        |
| Login                |
| Decement dimentionts |

## Registrazione Web

Attraverso le pagine seguenti potrai procedere con la registrazione al sito. Al termine ti saranno consegnati un nome utente e un codice di accesso che ti j servizi offerti. Le informazioni che ti verranno richieste le trovi nell'elenco qui sotto: \* Dati anagrafici \* Codice Fiscale \* Indirizzi: Residenza e Domicilio \*

| Attività              | Sezione                                      | Info | Stato |
|-----------------------|----------------------------------------------|------|-------|
| A - Registrazione Web |                                              | 0    | 8     |
|                       | Dati Personali                               | 6    | ×     |
|                       | Inserimento o modifica documento di identità | 6)   | Ĥ     |
|                       | Indirizzo Residenza                          | 6    |       |
|                       | Indirizzo Domicilio                          | 0    | Ĥ     |
|                       | Recapito                                     | 0    | P     |
|                       | Riepilogo Registrazione Utente               | 0    | P     |
|                       | Riepilogo Credenziali                        | 6    | Ĥ     |

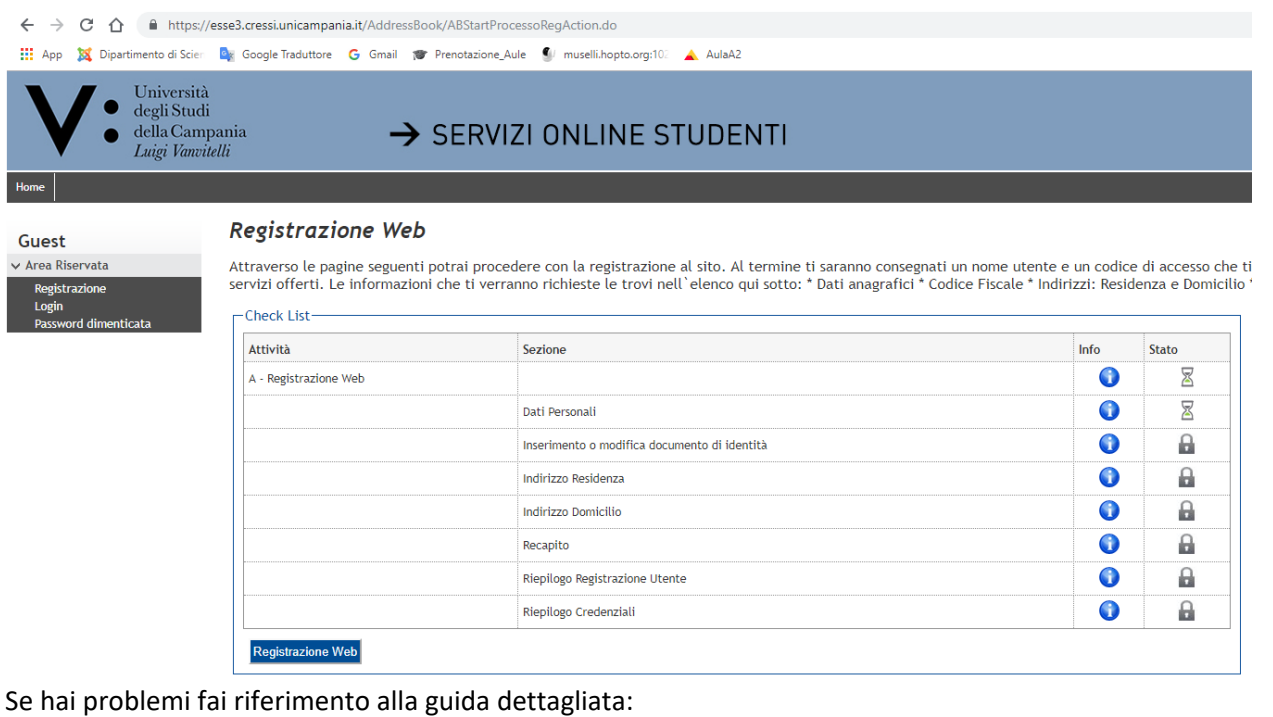

Se hai problemi fai riferimento alla guida dettagliata: http://www.unina2.it/doc/servizionline/Guide/Guida\_per\_la\_registrazione\_Nuovo\_Utente.pdf

Se invece hai cliccato su LOGIN, inserisci le credenziali che possiedi (Username e Password) e procedi all'iscrizione del Master seguendo il percorso che ti comparirà a video.